# HamptonGolf

# MEMBER SEGMENTATION SETTINGS & REQUIREMENTS

If your managed club is using Jonas Club Management (JCM), all new Members joining the club and being added to JCM are set up to transfer to the club's ClubHouse Online email marketing database automatically. There are a few key items that you must review to ensure this process runs correctly.

- 1. Member Status/Member Type Codes
- 2. EMM Box
- 3. Jonas Export/Sync Settings

# Member Status/Type Codes

When entering new Members into the JCM backoffice, please be sure that you are entering the correct membership statuses or codes. The Clubhouse Online system will not be able to read typos, extra spaces, or inconsistencies within these codes. For example: If FULLGOLF is the code, the system will not be able to read FULL GOLF if the code is typed incorrectly with a space in it.

#### EMM Box

There is a small box to the right of the email address when you are adding a new Member to the JCM backoffice. It is important that the EMM box is checked so that the contact can be transferred to the email marketing database.

|              | Cell #  |           |   |     |           | 0        |         |          |         |          |
|--------------|---------|-----------|---|-----|-----------|----------|---------|----------|---------|----------|
|              | Email   |           |   |     |           |          |         |          |         |          |
| Stmt (       | Options | E-Mailed  | ~ | N/A | ~         | -        |         |          |         |          |
|              |         |           |   |     |           |          |         |          |         |          |
|              |         |           |   |     |           |          | -       |          |         |          |
|              |         |           |   |     |           | $\cap$   | _       |          |         |          |
| TYPE         | EMAI    | . ADDRESS |   |     | STATEMENT | EMM      | TEETIME | PAYMENTS | INSIGHT | POS CHIT |
| TYPE<br>Main | EMAI    | L ADDRESS |   |     | STATEMENT | EMM      | TEETIME | PAYMENTS | INSIGHT | POS CHIT |
| TYPE<br>Main | EMAI    | L ADDRESS |   |     |           | EMM<br>P | TEETIME |          | INSIGHT |          |

#### Jonas Export/Sync Settings

There are a few key settings you must check within the JCM backoffice. Please see the directions below.

#### **Test Your Connection**

In the JCM backoffice, click Club Management > Member File > Member Import/Export > ClubHouse Online EMM Interface Profile > Test Connection > Make sure this is working correctly. You should receive a message saying, "This is currently running as a service." Or "Connection OK"

| Club Code | 01 Country Club Of Ocala |                 | » <u>Fields</u> » Member <u>Statu</u> » Guest Status |
|-----------|--------------------------|-----------------|------------------------------------------------------|
| ebservice |                          |                 | » Sync                                               |
| Provider  | ② Campaigner 〇 Frankie   |                 | » Utilities - Email                                  |
| Site      | CountryClubofOcala       | Test Connection |                                                      |
| Username  | apiCountryClubofOcala    |                 |                                                      |
| AniKou    | ******                   |                 |                                                      |

#### **Check Your Fields Are Set To Export**

In the JCM backoffice, click Club Management > Member File > Member Import/Export > ClubHouse Online EMM Interface Profile > Fields > Make sure the fields are all greyed out in a light grey color. The following is an example of the fields set up correctly:

|       | ode ( | 01 Country Club Of Ocala |                           | ~ <b>*</b>              |     |
|-------|-------|--------------------------|---------------------------|-------------------------|-----|
|       |       |                          | <u>Recommended Fields</u> |                         |     |
| FIELD |       | JONAS FIELD NAME         | CHO EMM FIELD NAME        | CHO EMM FIELD LABEL     | ^   |
| 000   | 9     | Email Address Type       | emailaddresstype          | Email Address Type      |     |
| 001   | \$    | Member Type              | membertype                | Member Type             |     |
| A01   | 0     | Member #                 | member                    | Member #                |     |
| A02   | 9     | Surname                  | surname                   | Surname                 |     |
| A03   | 9     | First Name               | firstname                 | First Name              |     |
| A06   | 0     | Title                    | title                     | Title                   |     |
| A10   | 9     | Sex                      | sex                       | Sex                     |     |
| A18   | 9     | Address Line 4           | addressline4              | Address Line 4          |     |
| A19   | 0     | Address Line 5           | addressline5              | Address Line 5          | 100 |
| A20   | 9     | Address line 1           | addressline1              | Address line 1          |     |
| A21   | 0     | Address Line 2           | addressline2              | Address Line 2          |     |
| A22   | 9     | Address Line 3           | addressline3              | Address Line 3          |     |
| A23   | 0     | Postal / Zip Code        | postalzipcode             | Postal / Zip Code       |     |
| A36   | 0     | Date Joined (CCYYMMDD)   | datejoined                | Date Joined             |     |
| ASO   | 9     | Member Status            | memberstatus              | Member Status           |     |
| A93   | 0     | Suffix                   | suffix                    | Suffix                  |     |
| A95   | 0     | Marital Status           | maritalstatus             | Marital Status          |     |
| A96   | 2     | Date Resigned (CCYYMMDD) | dateresigned              | Date Resigned           |     |
| B02   | 0     | Activity #1 Description  | activity1description      | Activity #1 Description |     |
| B04   | 0     | Category #1 Description  | category1description      | Category #1 Description |     |
| B12   | 2     | Activity #2 Description  | activity2description      | Activity #2 Description |     |
| B14   | 0     | Category #2 Description  | category2description      | Category #2 Description | ~   |

### **Check Which Statuses Are Included**

In the JCM backoffice, click Club Management > Member File > Member Import/Export > ClubHouse Online EMM Interface Profile > Member Status > click list of statuses. If it's set to "included," only those statuses listed will be synced to ClubHouse Online. Make sure this list includes all of the statuses you currently use.

| Club Code 01         | ClubHouse Online       | EMM Interfac                 | ce Profile - Mem     | ber Status Filt | ering |    | 0 | <ul> <li>Bekts</li> <li>Member Status</li> <li>Guest Status</li> </ul> |
|----------------------|------------------------|------------------------------|----------------------|-----------------|-------|----|---|------------------------------------------------------------------------|
| Webservice           |                        |                              |                      |                 | -     |    |   | = Sync                                                                 |
| Provider @           | Club Code 01           | Country Club Of O            | cala                 |                 | ~ 📳   |    |   | » Utilities - Email                                                    |
| Site Co              | Members to be inc      | luded in export              |                      |                 |       |    |   |                                                                        |
| Username ap          | Filter Type 🔘          | All Members                  | Included             | O Exclude       | d     |    |   |                                                                        |
| where                | Member Status          | 8                            |                      |                 |       |    |   |                                                                        |
| Options              | Status                 | Description                  |                      |                 | ^     |    |   |                                                                        |
| interface (          | CEBGOLF                | Cebert Golf N                | Aembership           |                 |       |    |   |                                                                        |
| Member Type 🌀        | CEBTEN                 | Cebert Tennis<br>Charter Mem | Membership           |                 |       | D  |   |                                                                        |
| Administrator CC     | CORP                   | Corporate Me                 | ember                |                 |       | ~~ |   |                                                                        |
| inactive Time        | EMPLOYEE               | Employee                     |                      |                 |       |    |   |                                                                        |
|                      | GOLERUL                | Full Golf Gent               | eral Manager<br>ober |                 |       |    |   |                                                                        |
|                      | JUNIOR                 | Junior Memb                  | er                   |                 |       |    |   |                                                                        |
|                      | LIFE                   | Ufe Time Me                  | mber                 |                 |       |    |   |                                                                        |
| ast Modification     | OWNER                  | Owner Memo                   | ber<br>Mambar        |                 |       |    |   |                                                                        |
| Lange Catholic State | SOCIAL                 | Social Membe                 | er                   |                 | *     |    |   |                                                                        |
| USER ID USER STR     | Double click on line t | o remove Membe               | er Status            |                 |       |    |   |                                                                        |
|                      |                        |                              |                      |                 |       |    |   |                                                                        |

# Check If Export Is Set Up As A Service

In the JCM backoffice, click Club Management > Member File > Member Import/Export > ClubHouse Online EMM Member/Guest Export > If you click "export," you should receive a message saying, "Club is configured to run as service. You are not allowed to manually start the export for this Club."

| Frank State       |                                                                                                    |                    | * Jerminate |
|-------------------|----------------------------------------------------------------------------------------------------|--------------------|-------------|
| Frequency (min    | utes) 0 Once only, do not repeat                                                                          |                    |             |
| Last 100 Export R | esults                                                                                                    |                    |             |
| Date/Time         | Comment                                                                                                   |                    |             |
|                   |                                                                                                    |                    |             |
|                   |                                                                                                    |                    |             |
|                   |                                                                                                    |                    |             |
|                   |                                                                                                    |                    |             |
|                   | Sorry                                                                                                    |                    |             |
|                   | Sorry<br>Club 01 is configured to Run As Service.                                                         |                    |             |
|                   | Sorry<br>Club 01 is configured to Run As Service.<br>You are not allowed to manually start the expo       | ort for this Club. |             |
|                   | Sorry<br>Club 01 is configured to Run As Service.<br>You are not allowed to manually start the expo       | ort for this Oub.  |             |
|                   | Sorry<br>Club 01 is configured to Run As Service.<br>You are not allowed to manually start the expo<br>IN | ort for this Oub.  |             |

# If You've Made Changes

If you've made any changes with any of the settings above, go to Club Management > Member File > Member Import/Export > ClubHouse Online EMM Interface Profile > and click "Sync." This will sync up your new settings.

# Next Steps

We sincerely thank you for taking the time to go through these important settings. If you have any questions or notice anything settings-wise that doesn't seem right, please contact us at marketing@ hampton.golf. We are more than happy to assist with any questions that arise.

# Jonas Support

To reach out directly to Jonas Support, please email **websupport@jonasclub.com** for ClubHouse online inquiries and **support@jonasclub.com** for Jonas Club Management inquiries.